# APM «C3000»

Быстрый старт

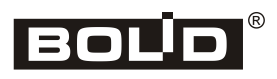

2025

# Оглавление

| Введение                                                     |
|--------------------------------------------------------------|
| Соглашения и условные обозначения                            |
| Сокращенияб                                                  |
| Установка АРМ «С3000»                                        |
| Подключение и вход в систему                                 |
| Подключение устройств7                                       |
| Настройка пульта для работы с АРМ «С3000»8                   |
| Создание и свойства линии                                    |
| Использование преобразователей C2000-Ethernet11              |
| Работа с конфигурациями пультов13                            |
| Сохранение пульта в базе данных АРМ «С3000»14                |
| Загрузка конфигурации пульта в АРМ «С3000»15                 |
| Чтение конфигурации из пульта, подключенного к АРМ «С3000»16 |
| Применение загруженной конфигурации к линии с пультом 17     |
| Применение загруженной конфигурации к линии без пульта 18    |
| Рассылка уведомлений. Telegram                               |
| Каналы уведомлений                                           |
| Создание бота                                                |
| Регистрация созданного бота в АРМ «С3000»22                  |
| Создание пользователя для работы с ботом23                   |
| Пользователи                                                 |
| Использование защищённого соединения                         |

## Введение

Данное руководство описывает особенности и наиболее важные настройки APM «C3000» и ставит своей целью возможно скорее ввести читателя в курс дела и позволить начать эксплуатацию новой системы.

Документ предназначен для технических специалистов, имеющих опыт работы с программными продуктами и аппаратными средствами разработки компании **ЗАО НВП «Болид»**. Следует быть знакомым с использованием и настройкой таких приборов, как пульт **C2000M** и преобразователь «**C2000-Ethernet**», а также программами их настройки – «**PProg**» и «**UProg**». Помощь в понимании окажет и знакомство с **АРМ «Орион Про**».

Описывая вкратце тот или иной аспект системы, мы будем приводить ссылки на соответствующие разделы руководства пользователя и других документов, содержащих более подробную информацию и справочные данные.

При изложении материала будем ориентироваться, в основном, на наиболее типичный сценарий: на объекте пользователя смонтированы пожарные и/или охранные системы на базе приборов **ИСО** «**Орион**», – контролируемые, как правило, с помощью пульта **С2000М**.

Нашей целью будет являться настройка APM «С3000» для управления такой системой, отображения состояния входящих в нее элементов и получения уведомлений о происходящих событиях.

Для того чтобы начать пользоваться системой, нужно произвести установку, затем подключить устройства к APM «C3000» с загрузкой и применением конфигурации. Дополнительно предлагается настроить рассылку уведомлений о событиях пользователям APM «C3000» через мессенджер Telegram. В руководстве предлагается выполнить каждый этап установки и настройки APM «C3000».

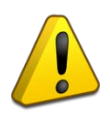

В данной версии APM «C3000» существует ограничение на использование её с системами пожарной сигнализации и автоматики: возможно только получение информации о событиях и отображение состояния приборов, но не управление ими.

## Соглашения и условные обозначения

- Словом *пульт* будем называть устройства пультов C2000M и C2000M исп.02, оговаривая, где это необходимо, различия между ними.
- Ссылаясь в тексте на *Руководство по эксплуатации* (или просто *Руководство*), мы имеем в виду соответствующий документ с описанием **APM** «**C3000**».
- Полужирным шрифтом выделяются названия программных продуктов и аппаратных средств.
- *Курсив* применяется для обозначения технических терминов и в иных случаях для выделения частей текста.
- Внимание: важные замечания.
- Примечание: краткие аннотации к основному тексту.

# Сокращения

- АРМ автоматизированное рабочее место
- БД база данных
- ИСО интегрированная системы охраны
- КУ канал уведомлений
- ОС операционная система
- ПО программное обеспечение

## Установка АРМ «С3000»

**APM «C3000»** поставляется в виде образов **Docker** для систем Windows и Linux, а также программы установки в качестве службы (service) для OC Windows.

Поддерживаются несколько дистрибутивов Linux, в том числе Astra и Ubuntu нескольких версий.

Системные требования и инструкции по установке содержатся в документах:

- «Установка APM «C3000» в OC Astra Linux»;
- «Установка образов Docker в ОС Linux»
- «Установка образов Docker в ОС Windows»
- «Установка в ОС Windows»

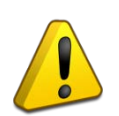

При установке и запуске APM «С3000» важно убедиться в том, что часовой пояс, дата и время на локальной машине установлены правильно. Это влияет как на работу самой системы, так и на подключенные устройства, которые при установлении соединения синхронизируют дату и время с APM «С3000».

## Подключение и вход в систему

После запуска система APM «C3000» будет доступна на всех сетевых интерфейсах по протоколу HTTP. Порт для соединения задается при установке (описано в инструкциях, см. «Установка» выше). Например: <u>http://127.0.0.1:20080</u>.

Для доступа и работы с системой используется web-интерфейс.

При успешном подключении в браузере откроется страница авторизации, – следует ввести установленные изначально имя пользователя («admin») и пароль («armS3000»).

Данные учетной записи *admin* рекомендуется сразу же изменить, задав новый пароль (см. раздел «Пользователи»).

Также стоит рассмотреть переход на защищенное соединение по протоколу HTTPS (см. «Использование защищенного соединения»).

## Подключение устройств

Устройства ИСО «Орион» могут быть подключены к АРМ «С3000» следующими способами:

- через последовательный порт RS-232;
- через порт RS-485;
- по сети через преобразователь интерфейсов «C2000-Ethernet».

Приборы могут быть подключены как напрямую, так и через преобразователи интерфейсов (например, с помощью «Универсального преобразователя интерфейсов USB-RS» производства компании ЗАО НВП «Болид»).

Каждому из трех перечисленных способов подключения ставится в соответствие понятие *nopm*.

Обратите внимание, что в терминологии **APM** «**C3000**» *портом* может являться как физическое устройство (например, COM-порт), так и виртуальный последовательный порт, соответствующий соединению по сети через «**C2000-Ethernet**».

Настройка производится посредством добавления *порта* – RS или C2000-Ethernet на странице *Конфигурирование структуры объекта* → *Приборы*.

Далее на вкладке *Линии и протоколы* добавляется так называемая *линия* для подключения устройств – это определенный *порт* и набор настроек, таких как *протокол*, скорость соединения и ряд других.

Порт, задействованный в одной из линий, не может быть использован при создании других.

Для взаимодействия с устройствами может использоваться один из двух *протоколов*: «Орион Про» или «Орион». Первый применяется для связи с *пультом*, второй – при подключении приборов напрямую, без пульта.

Для протокола «Орион Про» доступны скорости 9600, 19200, 38400, 57600, 115200 бит/с; соединение по протоколу Орион возможно только на скорости 9600 бит/с.

## Настройка пульта для работы с АРМ «С3000»

В настройках устройства пульта (параметры второго порта связи – RS-232 для C2000M или RS-485 №2 для C2000M исп.02) установить следующие значения:

- Режим: «Компьютер»
- Включить «Запрашивать состояния С2000М»
- «Скорость» должна соответствовать выбранной скорости в установках для *линии* (см. раздел «Создание и свойства линии»).

В руководстве по эксплуатации C2000M см. раздел «Параметры второго порта связи».

*Нужно убедиться, что на пульте установлена версия прошивки, соответствующая требованиям ниже (и обновить ее, если необходимо, с помощью* **PProg**):

- для пульта **С2000М** не ниже 3.14 или 4.14 (в зависимости от аппаратной версии прибора)
- для пульта **C2000M исп.02** не ниже 5.02

Актуальные версии прошивок для пультов можно загрузить с web-сайта bolid.ru: https://bolid.ru/production/orion/network-controllers/s2000m.html#download

### Создание и свойства линии

Линия создается в web-интерфейсе на странице *Конфигурирование структуры* объекта — Приборы — Линии и протоколы.

При нажатии на «Добавить линию», в правой части окна появится список параметров создаваемой линии, из которых основными являются *порт*, *протокол* и *скорость*.

| Настройки портов и протоколов                          |                                         |                |        |  |  |  |  |
|--------------------------------------------------------|-----------------------------------------|----------------|--------|--|--|--|--|
| Линии и протоколы Порты с2000                          | Ethernet Порты RS Количества и лицензии |                |        |  |  |  |  |
| <ul> <li>Показать неактивные<br/>устройства</li> </ul> | Линия 2                                 |                |        |  |  |  |  |
| 🕀 Добавить линию                                       | Порт                                    | Порт 2 [RS232] | ~      |  |  |  |  |
| • Линия 1 >                                            | Протокол                                | ОрионПро       | ~      |  |  |  |  |
|                                                        | Скорость                                | 115200         | ~      |  |  |  |  |
|                                                        | Включить опрос                          |                |        |  |  |  |  |
|                                                        | Тайминги                                |                | ^      |  |  |  |  |
|                                                        | Пауза между посылкой квитанции (мс)     | 2              | ÷      |  |  |  |  |
|                                                        | Пауза перед общей командой (мс)         | 10             | ¢      |  |  |  |  |
|                                                        | Таймаут ответа на команду (мс)          | 1000           | ÷      |  |  |  |  |
|                                                        | Таймаут запроса новых событий (мс)      | 40             | ÷      |  |  |  |  |
|                                                        | Пауза между запросами (мс)              | 4              | ÷      |  |  |  |  |
|                                                        | Опции                                   |                | ~      |  |  |  |  |
|                                                        | Cittyin                                 |                | Ť      |  |  |  |  |
|                                                        |                                         | Cox            | ранить |  |  |  |  |

### Рисунок 1. Параметры линии

При успешном добавлении новая линия появиться в списке, а при установленном параметре «Включить опрос» будут обнаружены и добавлены в список устройства, подключенные к линии. Обнаружение устройств займет определенное время, но не более, чем значение параметра *таймаут запроса новых событий* (40 мс по умолчанию), умноженное на 127.

| Линии и протоколы                                             | Порты с2000 |
|---------------------------------------------------------------|-------------|
| <ul> <li>Показать неактивн<br/>устройства</li> </ul>          | ње          |
| < Назад                                                       |             |
| <ul> <li>(2) Сигнал-10 v. 1.12</li> <li>id2</li> </ul>        | 8           |
| <ul> <li>(3) РИП-24 исп.50/51 v.</li> <li>1.11 id3</li> </ul> | 8           |
| <ul> <li>(4) РИП-12 исп.50/51 v.</li> <li>1.31 id4</li> </ul> | 8           |
| • (5) C2000-K v. 1.05 id5                                     | <b>a</b>    |
| • (6) YO-4C v. 2.56 id6                                       | -           |
| <ul> <li>(7) С2000-КДЛ v. 2.27</li> <li>id7</li> </ul>        | 3           |

Рисунок 2. Устройства на линии

В секции «Тайминги» устанавливаются временные параметры для используемого порта. В большинстве случаев достаточно оставить значения по умолчанию, но для настройки портов типа **C2000-Ethernet** рекомендуется изучить раздел «Требования и рекомендации по настройке временных параметров» документации **C2000-Ethernet**.

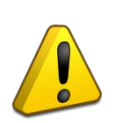

В целях отладки, для гарантированного обнаружения устройств, подключенных к линии, можно выставить намеренно увеличенные значения таймаута запроса новых событий и таймаута ответа на команду, например, 250 и 2000, соответственно. Но при штатном использовании системы такие значения использовать не рекомендуется.

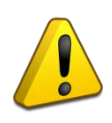

Сообщение «Добавлено максимум линий» в списке линий говорит о том, что все добавленные порты (как RS, так и **C2000-Ethernet**) уже используется в существующих линиях.

Информация о линиях приведена в разделах «Параметры линий» и «Добавление линии» руководства по эксплуатации.

### Использование преобразователей C2000-Ethernet

При подключении устройств **ИСО Орион** через **C2000-Ethernet**, для использования его с APM «C3000» необходимо изменить конфигурацию прибора.

Настройка осуществляется с помощью утилиты **UProg** и заключается в задании значений таких параметров:

- IP-адрес компьютера с АРМ «С3000»
- Совместимость «Иные приборы»
- «UDP-порт удаленного устройства» (параметр называется «UDP-порт получателя» в версиях C2000-Ethernet < 3.10)
- «Использовать один порт на прием/передачу» («Использовать один порт на чтение/запись» для версий C2000-Ethernet < 3.10)</li>
   Описание см. в руководстве по эксплуатации C2000-Ethernet («Настройка прибора»).

Затем в web-интерфейсе APM «C3000» следует добавить *порт* на странице *Конфигурирование структуры объекта* — *Приборы* — *Порты с2000 Ethernet*, установив следующие параметры в соответствии с проведенными настройками C2000-Ethernet:

- Локальный порт АРМ «С3000»
- адрес IP или имя DNS устройства C2000-Ethernet
- UDP порт C2000-Ethernet

Так как пользовательский интерфейс свойств **C2000-Ethernet** в программе **UProg** может отличаться для различных версий прибора, рекомендуется обратиться к снимкам экрана «Соответствие параметров конфигураций» в руководстве («Вкладка Порты C2000 Ethernet»).

В качестве примера приведем изображение (снимки экрана UProg и APM «C3000»), показывающее соответствие задаваемых параметров для C2000-Ethernet версии 3.20:

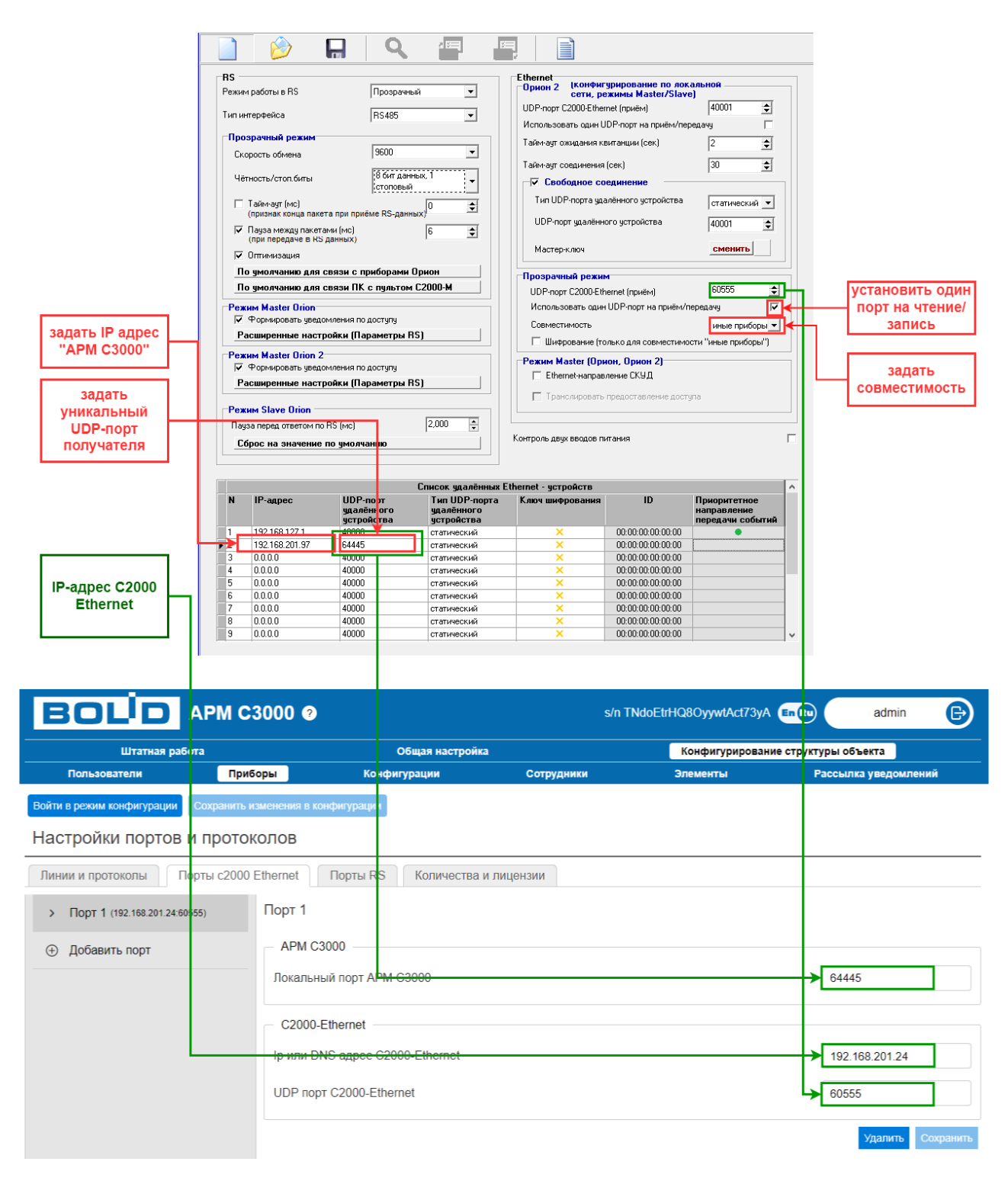

Рисунок 3. Соответствие параметров конфигураций «С2000-Ethernet 3.20» и АРМ «С3000»

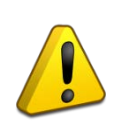

О случаях, когда при работе с **C2000-Ethernet** может потребоваться перенаправление портов, рассказано в разделе «Перенаправление портов UDP» руководств по установке (см. «Установка **АРМ C3000**»).

## Работа с конфигурациями пультов

Для отображения состояния приборов, задействованных в **ИСО Орион**, и управления ими в APM «C3000» требуется доступ к конфигурации пульта, включающей в себя информацию о зонах, группах зон, сотрудниках, паролях и уровнях доступа.

Создание и редактирование такой конфигурации (с возможностью экспорта в файл) осуществляется с помощью утилиты **PProg**.

Для устройств, подключенных напрямую (без участия пульта) также необходима конфигурация, созданная в **PProg**.

Конфигурацию нужно загрузить в АРМ «С3000» (см. «Загрузка конфигурации пульта в **АРМ С3000**») и *применить* – к пульту или к линии.

Посредством *применения* мы сообщаем системе о том, что пульт или линия настроены определенным образом и работают в соответствии с заданной конфигурацией.

Применение возможно:

- Для пульта. Пульт должен быть предварительно сохранен в базе данных APM «C3000» (см. «Сохранение пульта в базе данных **APM C3000**»).
- Для линии. Только для линий, работающих по протоколу Орион (см. «Применение загруженной конфигурации к линии без пульта»).

Применение, а также другие действия с конфигурациями должны производятся в специальном *режиме конфигурации*, доступном на страницах *Приборы*, *Конфигурации* и *Сотрудники* вкладки *Конфигурирование структуры объекта*.

Войти в режим позволяет кнопка «Войти в режим конфигурации», выйти из него с сохранением изменений – «Сохранить изменения в конфигурации».

| BOL <sup>İ</sup> D      |                 |         |                             |  |  |  |
|-------------------------|-----------------|---------|-----------------------------|--|--|--|
| Штатная работ           | Общая настройка |         |                             |  |  |  |
| Пользователи            | Приборы         |         | Конфигурации                |  |  |  |
| Войти в режим конфигура | ции             | Сохрани | ть изменения в конфигурации |  |  |  |

Рисунок 4. Управление режимом конфигурации

Подробнее – в руководстве, «Режим конфигурации системы».

После выхода из режима конфигурации должно пройти некоторое время (порядка нескольких секунд), прежде чем система перезагрузится. Следует дождаться обновления web-страницы.

## Сохранение пульта в базе данных АРМ «С3000»

Работа с конфигурациями начинается с сохранения пульта в базе данных APM «C3000» (*применение* конфигураций возможно только для тех устройств, что добавлены в базу данных).

На странице *Конфигурирование структуры объекта* → *Приборы* → *Линии и протоколы* необходимо выбрать нужную линию, затем пульт и нажать кнопку «Сохранить в БД» в правой части окна.

| Войти в режим конфигурации Сохранить и                     | зменения в конфигурации |                     |                               |                            |  |  |  |  |
|------------------------------------------------------------|-------------------------|---------------------|-------------------------------|----------------------------|--|--|--|--|
| Настройки портов и протоколов                              |                         |                     |                               |                            |  |  |  |  |
| Линии и протоколы Порты с2000                              | Ethernet Порты RS       | Количества и лицен: | зии                           |                            |  |  |  |  |
| <ul> <li>Показать неактивные<br/>устройства</li> </ul>     | Линия 1 🕨 (33) C2000    | /C2000M v. 3.13     |                               |                            |  |  |  |  |
| < Назад                                                    | Адрес                   |                     |                               | 33                         |  |  |  |  |
| Q Поиск устройств                                          | Тип                     |                     |                               | C2000/C2000M ~             |  |  |  |  |
| Добавить устройство 1                                      | Версия прибора          |                     |                               | 3.13                       |  |  |  |  |
| <ul> <li>(33) C2000/C2000M v.</li> <li>3.13 id1</li> </ul> | Описание                |                     |                               |                            |  |  |  |  |
|                                                            |                         |                     | Изменить адрес Сохранить Конф | ригурация Сохранить в бд 2 |  |  |  |  |
|                                                            | Включить / выключить в  | зыделение:          |                               |                            |  |  |  |  |
|                                                            | Дата                    | Прочитано           | Событие                       | Элемент                    |  |  |  |  |
|                                                            | 30.11.1999 00:00:00 *   | 25.09.2024 15:03:45 | Восст. контакт с устройством  | Вход 0                     |  |  |  |  |
|                                                            | 30.11.1999 00:00:00 *   | 25.09.2024 15:02:44 | Потерян контакт с устройством | Вход 0                     |  |  |  |  |

Рисунок 5. Добавление устройства в базу данных

После успешного добавления в списке устройств рядом с пультом будет отображаться значок с изображением базы данных.

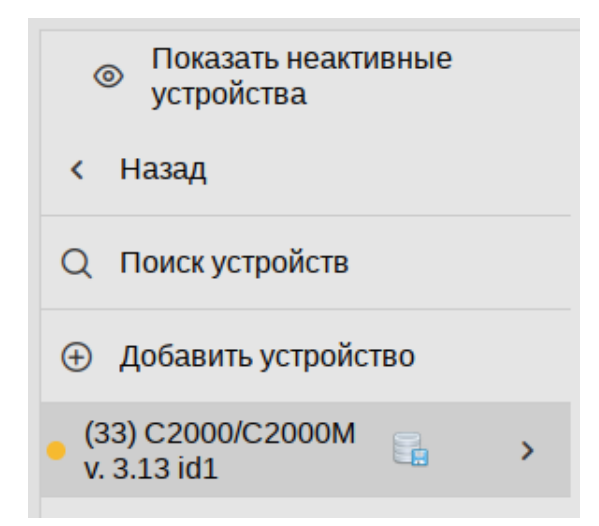

Рисунок 6. Сохранённый в БД пульт

Добавление пульта в базу данных APM «С3000» необходимо для устройств, автоматически обнаруженных системой (когда параметр линии «Включить опрос» установлен). Добавленные же вручную устройства сохраняются в базе данных APM «С3000» при их добавлении.

## Загрузка конфигурации пульта в АРМ «С3000»

В программе **PProg** нужно экспортировать конфигурацию (кнопка «Сохранить конфигурацию в файл») и загрузить полученный файл в **APM «С3000»**: на странице *Конфигурирование структуры объекта* — *Конфигурации* нажать кнопку «Войти в режим конфигурации», затем «Выберите файл» и «Загрузить». В списке должно появиться имя загруженного файла и сопутствующая информация.

|                                   | Штатная работа Общая настройка                                      |                |                |           |            | Конфигурирова | ание структуры обт | ьекта        |            |
|-----------------------------------|---------------------------------------------------------------------|----------------|----------------|-----------|------------|---------------|--------------------|--------------|------------|
| П                                 | ользователи І                                                       | Приборы        | Конфигура      | ции       | Сотрудники |               | Элементы           | Рассылка у   | ведомлений |
| Войти                             | и в режим конфигурации                                              | Сохранить и    | зменения в кон | фигурации |            |               |                    |              |            |
| Файлов<br>Занято<br>Максим        | в конфигурации 1/200<br>9 36.02 КВ/200 МВ<br>иальный размер файла н | конфигурации 2 | .35 MB         |           |            |               |                    |              |            |
| ID                                | Описание                                                            | Размер         | Устройств      | Элементов | Зон        | Груп          | п Ключей           | Используется | Действия   |
| 1                                 | Oxp_1_relay.TXT                                                     | 36.02 KB       | 14             | 57        | 19         | 4             | 9                  | 1            |            |
| Выберите файл не выбран Загрузить |                                                                     |                |                |           |            |               |                    |              |            |

Рисунок 7. Страница «Конфигурации»

Закончив загрузку, следует нажать «Сохранить изменения в конфигурации».

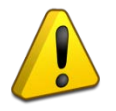

Конфигурация, загруженная в APM «С3000», должна совпадать с конфигурацией, сохраненной в устройстве пульта.

См. руководство – «Страница Конфигурации».

#### Чтение конфигурации из пульта, подключенного к АРМ «С3000»

При невозможности подключиться к пульту напрямую, можно воспользоваться следующим способом, соединившись с ним через **APM** «**C3000**» при помощи «**PProg**»:

- Выбрать в дереве устройств узел «TCP/IP», в контекстном меню нажать «Добавить».
- В диалоговом окне указать IP-адрес компьютера с установленным APM «C3000» и номер порта, заданный при установке системы APM «C3000» (по умолчанию 20080 для HTTP, 20043 для HTTPS). Подробнее см. «Установка APM C3000».
- Если **APM** «**C3000**» и «**PProg**» запущены на одном компьютере, то в качестве IP-адреса допустимо указывать адрес 127.0.0.1.
- Если соединение установлено успешно, в открывшемся окне авторизации ввести имя пользователя и пароль: *admin*, либо другой пользователь с ролью service (должен быть предварительно создан в web-интерфейсе **APM «С3000»**, см. «Пользователи»).
- Выбрать в дереве нужный пульт и нажать кнопку «Считать конфигурацию из пульта» на панели инструментов, введя при запросе пароль, установленный *на пульте*.
- Дальнейшие действия описаны в разделе «Загрузка конфигурации пульта в АРМ С3000».

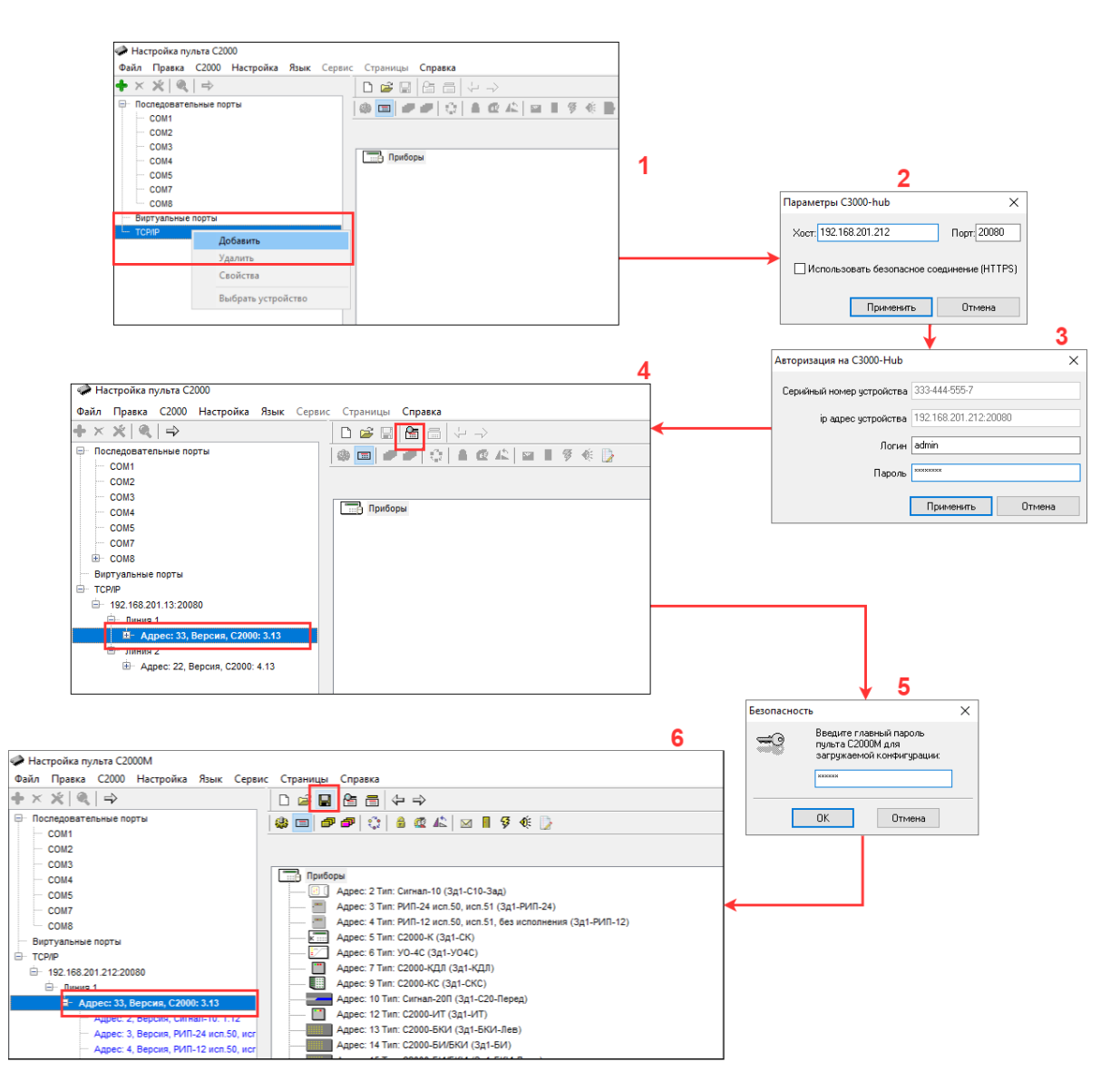

Рисунок 8. Последовательность чтения конфигурации пульта

## Применение загруженной конфигурации к линии с пультом

Для применения конфигурации ее прежде необходимо загрузить на сервер (описано в разделе «Загрузка конфигурации пульта в **АРМ С3000**» выше).

На странице *Конфигурирование структуры объекта* → *Приборы* → *Линии и протоколы* выбрать нужную линию, затем пульт и нажать кнопку «Войти в режим конфигурации» (номер 1 на снимке экрана ниже).

После этого станет доступной кнопка «Конфигурация...» (2). При нажатии откроется окно со списком доступных конфигурационных файлов.

Выбрав из списка нужный (3), нажатием на кнопку «Сохранить» (4) применить конфигурацию к пульту (окно со списком закроется).

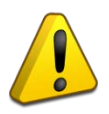

Находясь всё ещё в режиме конфигурации, можно продолжить и далее применять конфигурации для других приборов и линий.

Записать изменения, нажав «Сохранить изменения в конфигурации» (5), совершив, таким образом, выход из *режима конфигурации*.

| BOL                                                        | АРМ С           | 3000 ?          |             |              |             |                                 | s/n                   | EnRu           | admin              | €     |
|------------------------------------------------------------|-----------------|-----------------|-------------|--------------|-------------|---------------------------------|-----------------------|----------------|--------------------|-------|
| Штатная                                                    | а работа        |                 |             | Общая настро | ойка        | Конфигурирование структуры объе |                       |                | ры объекта         |       |
| Пользователи                                               | Приборы         | Конфиг          | урации      | Сотрудн      | ики         | Элементы                        | Рассылка увед         | омлений        | Проверка обновлен  | ий    |
| Войти в режим конфигура.                                   | ции Сохранить и | зменения в конс | фигурации   | 5            |             |                                 |                       |                |                    |       |
| Настройки порт                                             | ов и проток     | ОЛОВ            |             |              |             |                                 |                       |                |                    |       |
| Линии и протоколы                                          | Порты с2000 В   | Ethernet        | Порты RS    | Количест     | ва и лиценз | ии                              |                       |                |                    |       |
| <ul> <li>Показать неакти<br/>устройства</li> </ul>         | вные            | Линия 1 🕨       | (33) C2000/ | C2000M v. 3. | 13          |                                 |                       |                |                    |       |
| < Назад                                                    |                 | Адрес           |             |              |             |                                 |                       |                | 33                 |       |
| ④ Добавить устройств                                       | 10              | Тип             |             |              |             |                                 |                       |                | C2000/C2000M       | ~     |
| <ul> <li>(33) C2000/C2000M v.</li> <li>3.13 id1</li> </ul> | S >             | Версия приб     | iopa        |              |             |                                 |                       |                | 3.13               |       |
|                                                            |                 | Описание        |             |              |             |                                 |                       |                | 2                  |       |
|                                                            |                 |                 |             |              |             |                                 | Удалить               | Изменить адрес | Сохранить Конфигур | рация |
|                                                            |                 | Включить / в    | ыключить е  | выделение:   |             |                                 |                       |                |                    |       |
|                                                            |                 | Да              | та          | Прочи        | тано        |                                 | Событие               |                | Элеме              | нт    |
|                                                            |                 | 30.11.1999      | 00:00:00 *  | 27.09.2024   | 09:21:08    |                                 | Потерян контакт с уст | ройством       | Вход (             | )     |
|                                                            |                 | 27.09.2024      | 08:39:57    | 27.09.2024   | 08:39:55    |                                 | Восст. источника п    | итания         | Вход (             | )     |
|                                                            |                 |                 |             |              |             |                                 | Г                     |                |                    |       |
|                                                            |                 |                 |             |              |             |                                 |                       | ×              |                    |       |
|                                                            | Конфигурация    |                 |             |              |             | 3                               | 1. Oxp_1_reader_de    | ev_c 🗸         |                    |       |
|                                                            | Сохранить       | 4               |             |              |             |                                 |                       |                |                    |       |

Рисунок 9. Применение конфигурации к устройству

В случае успеха, на странице *Штатная работа* → *Состояние объекта* появятся элементы, зоны и группы зон, считанные из примененной конфигурации.

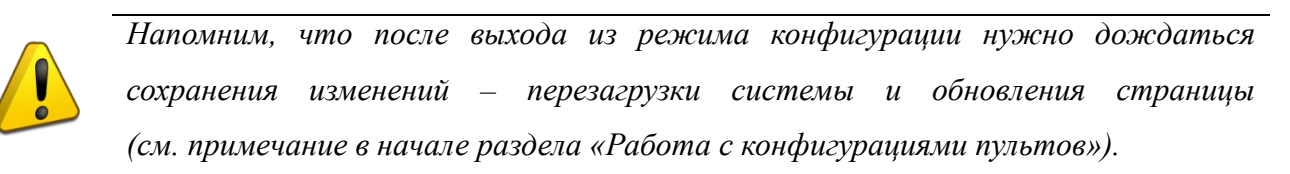

### Применение загруженной конфигурации к линии без пульта

Создание конфигурации для линии (список приборов, зон и т.д.) так же, как и для пульта, производится с помощью утилиты **PProg**.

Действия по применению конфигурации к линии без пульта аналогичны приведённым выше, с той лишь разницей, что производятся они на странице свойств линии.

|                                                        | M C3000 ?             |                     | s/n        |                 | en Ru admin 🕞                 |
|--------------------------------------------------------|-----------------------|---------------------|------------|-----------------|-------------------------------|
| Штатная работа                                         |                       | Общая настрой       | a          | Конфигурировани | е структуры объекта           |
| Пользователи                                           | Приборы 5             | Конфигурации        | Сотрудники | Элементы        | Рассылка уведомлений          |
| Войти в режим конфигурации Сохра                       | анить изменения в кон | нфигурации          |            |                 |                               |
| Настройки портов и пр                                  | отоколов              |                     |            |                 |                               |
| Линии и протоколы Порты о                              | 2000 Ethernet         | Порты RS Количества | и лицензии |                 |                               |
| <ul> <li>Показать неактивные<br/>устройства</li> </ul> | Линия 2               |                     |            |                 |                               |
| Добавлено<br>максимум линий                            | Порт                  |                     |            |                 | Порт 2 [ETHERNET] 🗸           |
| • Линия 1                                              | > Протокол            |                     |            |                 | Орион 🗸                       |
| • Линия 2                                              | > Скорость            |                     |            |                 | 9600 ~                        |
|                                                        | Включить с            | прос                |            |                 |                               |
|                                                        | Тайминг               | и                   |            |                 | ~                             |
|                                                        | Опции                 |                     |            |                 | 2 ~                           |
|                                                        |                       |                     |            | У               | цалить Конфигурация Сохранить |
|                                                        |                       |                     |            |                 |                               |
|                                                        |                       |                     |            |                 |                               |
|                                                        |                       |                     |            |                 | ×                             |
| к                                                      | онфигурация           |                     | 3          | 1. 24stand.TXT  | ~                             |
|                                                        | Сохранить 4           |                     |            |                 |                               |

Рисунок 10. Применение конфигурации к линии «Орион»

После указанных действий APM «С3000» готов к работе, но дополнительно при необходимости получения событий в Telegram, следует настроить рассылку уведомлений.

| Штатная работа                                                                                                    | Общая настройка                                                                                                    | Конфигурирование структуры объекта                                                                                                    |  |  |  |
|----------------------------------------------------------------------------------------------------|----------------------------------------------------------------------------------------------------|----------------------------------------------------------------------------------------------------|--|--|--|
| Журнал                                                                                                    |                                                                                                    | Состояние объекта                                                                                                    |  |  |  |
| Пуски О Остановы О Неисправности З Отключения 4                                                                                                | Пожары 0 Включения 0                                                                                                    | Выключения 0 Тревоги 1 Нападения 0                                                                                                    |  |  |  |
| Зоны об                                                                                                    | јъекта 🗮                                                                                                    | Последние события                                                                                                    |  |  |  |
| Зоны Группы зон                                                                                                    |                                                                                                    | 🗴 Взлом корпуса                                                                                                    |  |  |  |
| 800         801         802         803         810         811           825         1000         1001         1002         1003         1004 | 812         820         821         822         823         824           1005         2000         3000         3001         3002         3003 | Зона: [800] 331_Эт1_К1<br>Группа: [901] 331-Этаж-1<br>Элемент: Деерь<br>Устройство: [1]33[7] С2000-КДЛ<br>Время: 01.01.2000 00:00:19 * -<br>Перезапуск устройства<br>Зона: -<br>Группа: -<br>Элемент: -<br>Устройство: [1]33[7] С2000-КДЛ<br>Время: 01.01.2000 00:00:10 * - |  |  |  |
|                                                                                                    |                                                                                                    | Восст. контакт с устройством                                                                                                    |  |  |  |
| Элементы зоны<br>800 Зд1_Эт1_К1<br>Ф Дверь                                                                                                    | Состояние зоны<br>Зд1_Эт1_К1<br>01.10.2024 14:07:02<br>Тревога проникновения                                                                    | Зона: -<br>Группа: -<br>Элемент: -<br>Устройство: //1/33/7/ <i>С2000-КДЛ</i><br>Время: 14:05:58 -                                                                                                    |  |  |  |
| Окно                                                                                                    | Корпус взломан<br>На охране                                                                                                    | Перезалуск устройства                                                                                                    |  |  |  |
|                                                                                                    | Связь с входом в норме                                                                                                    | Булла: -                                                                                                    |  |  |  |
|                                                                                                    | Контакт с устройством в норме                                                                                                    | Элемент: -                                                                                                    |  |  |  |
|                                                                                                    | Взять                                                                                                    | Устройство: [[1]33]6] УО-4С                                                                                                    |  |  |  |
|                                                                                                    | Снять                                                                                                    | Время: 14.05:50 -                                                                                                    |  |  |  |

Рисунок 11. Страница «Состояние объекта»

## Рассылка уведомлений. Telegram

**АРМ** «**C3000**» позволяет организовать удаленное взаимодействие оператора с системой через сеть Интернет, используя для этого *чат-боты* мессенджера Telegram.

*Боты* Telegram представляют собой специальные программы, применяемые для задач сбора данных и автоматизации.

С точки зрения пользователя мессенджера, бот выглядят как обычный собеседник в чате, но способный реагировать на ряд определенных *команд*. Команды могут отдаваться боту как в виде текстовых сообщений, так и посредством элементов пользовательского интерфейса – кнопок, меню и т.д.

Информацию о создании и применении ботов можно найти в документации Telegram: https://core.telegram.org/bots

В нашем случае речь идет о боте, способном доставлять сообщения о происходящих на объекте событиях и отдавать команды управления приборами **ИСО Орион** (например, «взять под охрану» или «сбросить тревоги»).

Для использования этой возможности необходимо наличие подключения к сети Интернет и учетной записи пользователя Telegram.

Настройка включает в себя следующие действия:

- создание канала уведомлений, фильтров
- создание бота
- регистрация созданного бота в АРМ «С3000»
- создание пользователя для работы с ботом

#### Каналы уведомлений

События, включаемые в состав уведомлений, определяются так называемым «каналом уведомлений» (КУ) – определенным набором фильтров. Каждый фильтр содержит правила отбора интересующих событий по различным критериям. Примером может служить получение уведомлений о «пожарах и включениях автоматики в зонах №1 и №2».

Фильтры событий настраиваются на странице *Конфигурирование структуры объекта → Рассылка уведомлений*, вкладка «Каналы уведомлений».

Фильтрация возможна по типам событий, элементам, зонам, группам, сотрудникам и подробно описана в начале раздела «Рассылка уведомлений» руководства по эксплуатации.

#### Создание бота

Бот создается в клиентской программе Telegram (существуют версии для ПК и мобильных устройств).

• Найти пользователя (бота) с именем @BotFarther. Убедиться, что найденная учетная запись имеет официальный статус (рядом с именем находится подтверждающий значок).

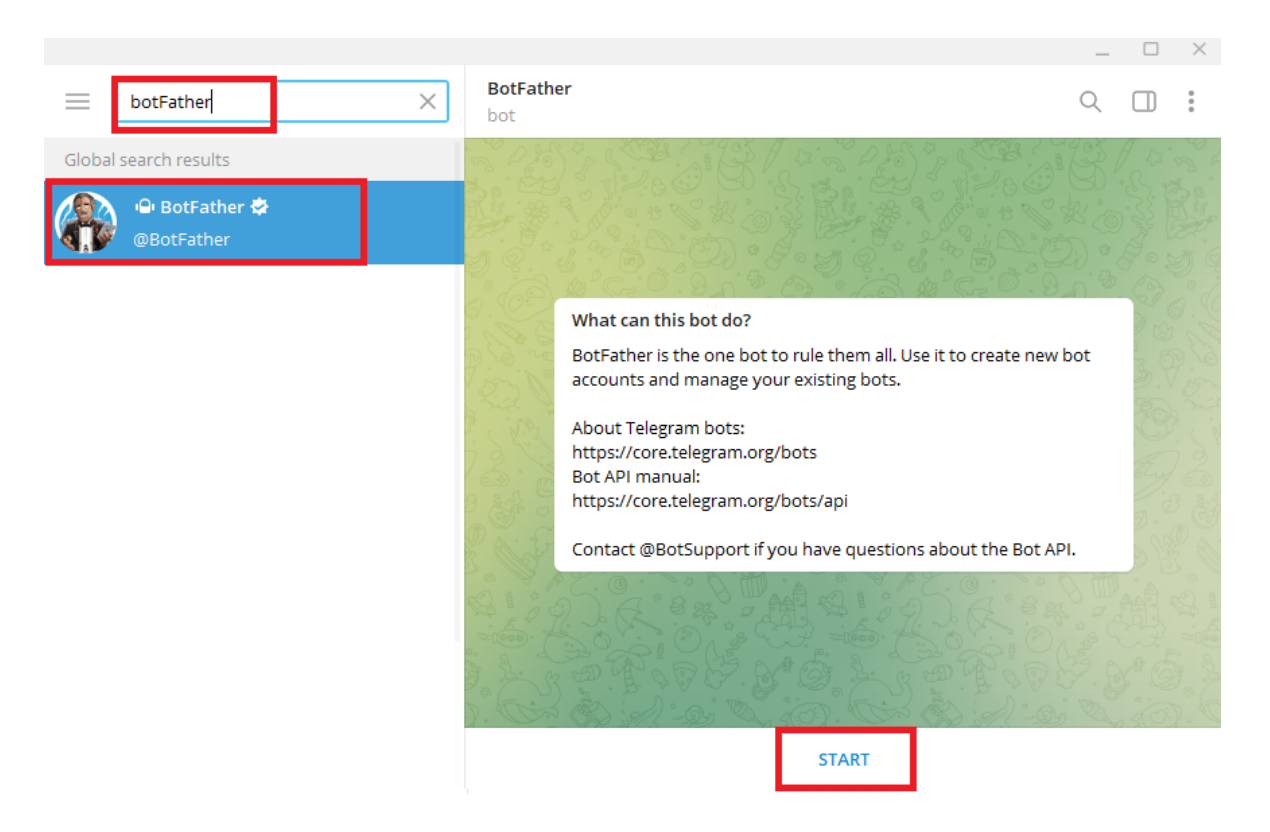

Рисунок 12. Telegram с открытым BotFather

- Начать работу с ботом, нажав «START».
- В полученном после этого сообщении содержится список доступных команд, исполняемых ботом. Выбрать команду «/newbot».
- Далее следуют два вопроса с предложением задать отображаемое имя и имя пользователя, которое должно оканчиваться на «bot», например, «MyS3000bot».
- При успешном выполнении будет получено сообщение со сведениями о созданном боте, включая имя, ссылку и *токен. Токен* представляет собой строку, используемую для авторизации и управления ботом, и является конфиденциальной информацией.

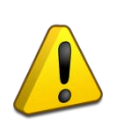

Бот ассоциируется с учетной записью Telegram, под которой был создан. Это следует иметь в виду и ответственно подходить к вопросу выбора сотрудника, которому доверяется управление ботом.

Руководство: «Настройка нового бота Telegram»

### Регистрация созданного бота в АРМ «С3000»

На странице *Конфигурирование структуры объекта* → *Рассылка уведомлений* (вкладка «Телеграм») нажать на кнопку «Добавить нового бота» («+») и заполнить поля с параметрами, из которых обязательным является «Токен бота» (вводится строка токена, полученная на предыдущем шаге).

| Штатная работа     |          | Общая настройк           | a              | Конфигурирование струк   | туры объекта       |    |
|--------------------|----------|--------------------------|----------------|--------------------------|--------------------|----|
| Пользователи       | Приборы  | Конфигурации             | Сотрудники     | Элементы Ра              | ассылка уведомлени | ий |
| Рассылка уведом    | лений    |                          |                |                          |                    |    |
| Каналы уведомлений | Телеграм |                          |                |                          |                    |    |
|                    |          |                          |                | Новый                    |                    |    |
|                    |          | Общие                    |                |                          | _                  | -  |
|                    |          | Токен бота               |                |                          | 0                  | >  |
|                    |          | Telegram API сервер      |                | https://api.telegram.org | >                  |    |
|                    |          | Отключить проверку серти | фиката сервера |                          |                    |    |
|                    |          | Язык меню бота "по-умолч | анию"          |                          | Русский            | ~  |
|                    |          | Прокси                   |                |                          | _                  | -  |
|                    |          | Использовать прокси      |                |                          | Ο                  |    |
|                    |          | Адрес прокси             |                |                          |                    |    |
|                    |          | Логин на прокси          |                |                          |                    |    |
|                    | +        | Пароль на прокси         |                |                          |                    |    |

#### Рисунок 13. Добавление бота Telegram

Если в сети используется прокси-сервер, его параметры необходимо указать на странице свойств бота: установки, заданные в свойствах системы, не принимаются во внимание при работе APM «C3000» с Telegram.

После добавления и в случае установления соединения с сервером Telegram, рядом с именем в списке ботов должен отобразиться значок зелёного цвета, что говорит об успешном завершении операции. Теперь можно приступить к созданию пользователя бота.

### Создание пользователя для работы с ботом

Нажать на странице свойств бота кнопку вызова меню в правом верхнем углу и выбрать пункт «Список пользователей».

| Штатная работа     |          | Общая настройка         |            | Конфигурировани | Конфигурирование структуры объекта |  |  |
|--------------------|----------|-------------------------|------------|-----------------|------------------------------------|--|--|
| Пользователи       | Приборы  | Конфигурации            | Сотрудники | Элементы        | Рассылка уведомлений               |  |  |
| Рассылка уведом    | илений   |                         |            |                 |                                    |  |  |
| Каналы уведомлений | Телеграм |                         |            |                 |                                    |  |  |
| 6503931070         |          | Конфигурация            |            |                 |                                    |  |  |
|                    |          | Включить/выключить бота |            |                 | တ္သိ Настройки                     |  |  |
|                    |          | Общие                   |            |                 | Список пользователей               |  |  |
|                    |          | Название                |            | 6503            | 931070                             |  |  |
|                    |          | Бот (имя)               |            |                 |                                    |  |  |
|                    |          | Токен бота              | ŀ          |                 | ©                                  |  |  |

Рисунок 14. Меню дополнительных настроек бота Telegram

Добавить нового пользователя (кнопка слева сверху), после чего ввести «Пользовательское описание» (фактически – отображаемое имя) и нажать «Добавить». Также при создании и редактировании пользователя доступен ряд других параметров. За подробностями можно обратиться к руководству («Настройка нового бота Telegram»). В «Привязан к» выберите созданный канал уведомлений для фильтрации получаемых событий.

| Добавл                                                 | ение пользователей |                | \$ ■ |
|--------------------------------------------------------|--------------------|----------------|------|
| Пользовательское описание                              |                    |                | ×    |
| user_1                                                 |                    |                |      |
| Привязан к                                             |                    | Не установлено | ~    |
| Администратор бота?                                    |                    |                |      |
| Отображать в событиях «Устройство»?                    |                    |                |      |
| Отображать в событиях «Группу зон»?                    |                    |                |      |
| Отображать названия элементов / зон / групп зон в спис | жах?               |                |      |
| Добавить нового ИЛИ Добавить несколько сразу           |                    |                |      |
|                                                        |                    | Добав          | ить  |

Рисунок 15. Меню добавления пользователя Telegram

На открывшейся затем странице «Информация для привязки» перейти по ссылке (или сканировать QR-код) для авторизации в Telegram. Поля «информации для привязки» (ссылка, QR-код) доступны также на странице «Редактирование пользователя». Если «привязка» (то есть авторизация) пользователя не была проведена, его статус будет показан как «Ожидает связывания».

#### Информация для привязки

| Бот                                      | @MyS3000bot | C       |
|------------------------------------------|-------------|---------|
| MyS3000bot user                          |             |         |
| Пин-код                                  | 鳳麟          |         |
| 111-222-333-444-555                      |             |         |
| Ссылка (для открытия клиентом)           |             | - Tek - |
| https://t.me/MyS3000bot?start=1234567890 | 12345       | H.L.    |

Рисунок 16. Окно привязки пользователя к боту Telegram

Результатом будет являться возможность соединения и взаимодействия с новым ботом в любом из клиентских приложений Telegram.

Ниже приведены снимки экрана, демонстрирующие работу с интерфейсом Telegram-бота **APM** «**C3000**».

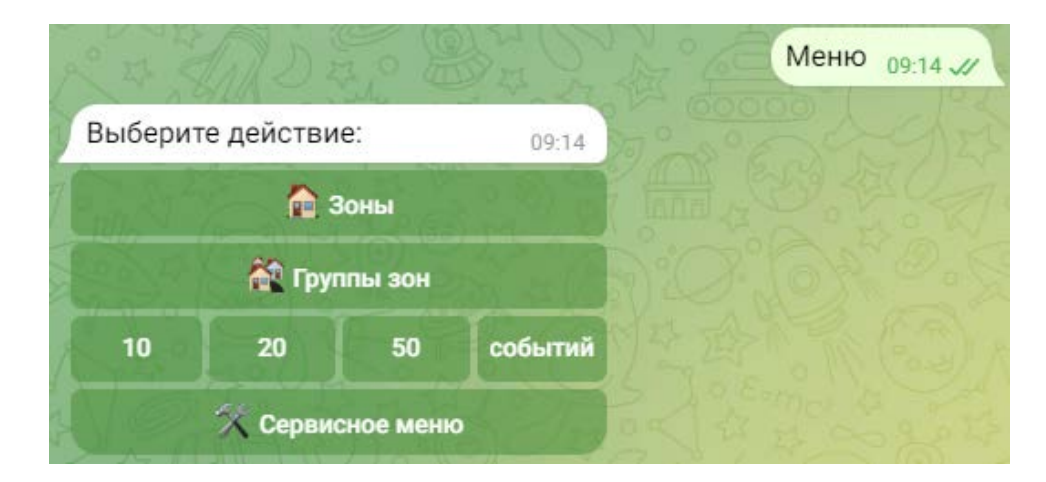

Рисунок 17. Главное меню бота

| Выбери                | те зону:     |              | 10:00                 |  |
|-----------------------|--------------|--------------|-----------------------|--|
| <b>@</b> 800          | <b>@</b> 801 | <b>@</b> 802 | <b>@</b> 803          |  |
| <b>@</b> 810          | <b>@</b> 811 | <b>@</b> 812 | <ul><li>820</li></ul> |  |
| <ul><li>821</li></ul> | <b>@</b> 822 | <b>@</b> 823 | <b>@</b> 824          |  |
| <ul><li>825</li></ul> | 1000         | 1001         | 1002                  |  |
| 1003                  | 1004         | 1005         | 2000                  |  |
| 3000                  | 3001         | 3002         | 3003                  |  |
| 🔁 н                   | 🔁 Назад      |              | Обновить              |  |

Рисунок 18. Список зон

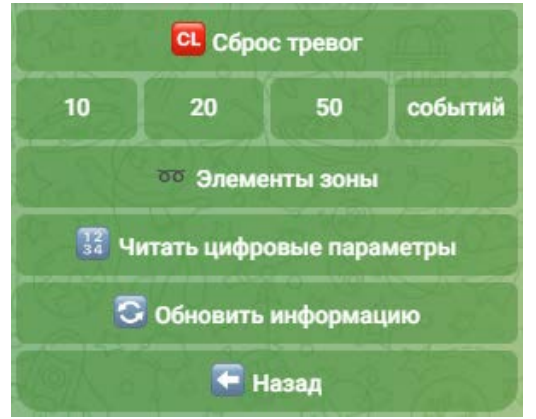

Рисунок 19. Список действий над зоной

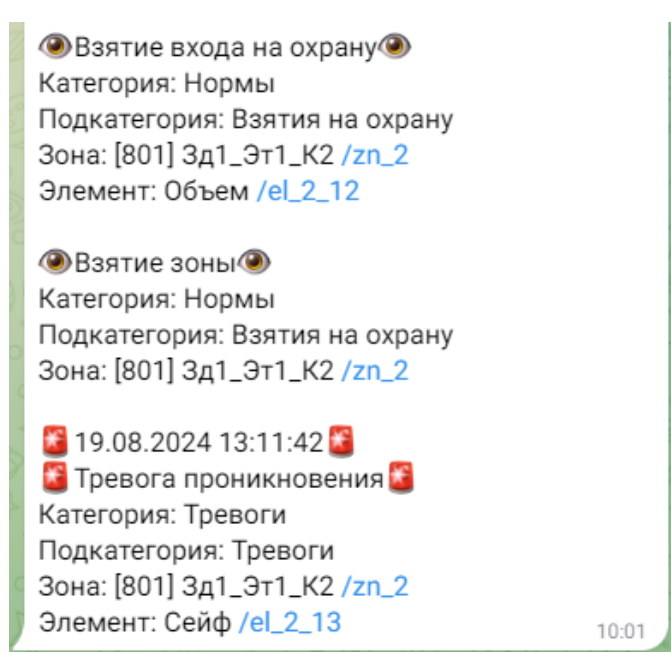

Рисунок 20. Вывод событий

## Пользователи

Несколько пользователей системы могут одновременно подключаться к запущенному **АРМ** «**С3000**», используя web-интерфейс, с помощью входа в свою учётную запись.

Учетные записи настраиваются на странице *Конфигурирование структуры объекта* → *Пользователи*, – с возможностью добавления, редактирования и удаления.

Изначально в системе присутствует только один пользователь – *admin*.

Существует два типа учетных записей (*ролей*): service и operator. *Роль* определяет набор действий, доступных данному пользователю.

Пользователю с ролью service доступен весь функционал АРМ «С3000».

Роль operator ограничивает права, а также число отображаемых компонентов web-интерфейса. Пользователь с такой ролью будет иметь доступ только к страницам

- Штатная работа
- Общая настройка  *Подключения*
- Конфигурирование структуры объекта Пользователи

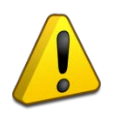

Метод сброса пароля в случае его утери для учетной записи admin описан в документах по установке (см. «Установка **АРМ С3000**»).

См. «Страница Пользователи» в руководстве по эксплуатации.

## Использование защищённого соединения

При работе с сетевыми приложениями, рекомендации по безопасности включают в себя не только защиту учетной записи администратора, но также и установление соединения по защищенному протоколу HTTPS.

В этом разделе будет рассмотрена простейшая настройка APM «С3000» для организации безопасного соединения.

Прежде всего, необходимо создать «самоподписанный» (self-signed) сертификат в web-интерфейсе на странице *Общая настройка* → *SSL Сертификаты* → *Самоподписанный сертификат*.

Из параметров достаточно указать IP-адрес или DNS-имя машины с **APM «C3000»** (возможно добавление нескольких адресов и имен) и срок действия.

В системе может быть установлен лишь один сертификат. После нажатия на кнопку «Сгенерировать» новый сертификат будет создан и заменит собой установленный ранее.

Включить параметр «Доступ к устройству по протоколу https» на странице *Общая настройка* → *Сервисное обслуживание* → *Прочие настройки*, после чего система готова к приему соединений по протоколу HTTPS.

Настроив программное обеспечение для работы по HTTPS на рабочих станциях (см. ниже), возможность соединения по протоколу HTTP можно отключить на этой же странице.

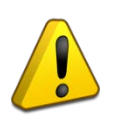

При изменении параметров на странице настройки, система APM «C3000» перезапускается, после чего требуется произвести повторный вход всем подключенным пользователям.

После этого можно приступить к настройке соединения со стороны клиентского ПО.